Esercizio su "Uso del browser"

- 1. Apri il programma Internet Explorer;
- 2. Visualizza a tutto schermo;
- 3. Organizza i preferiti creando la cartella "utili";
- 4. Inserisci tra i preferiti nella cartella "utili" il sito <u>www.gifanimate.it;</u>
- 5. Digita "cuore" nella mascherina di ricerca. Scarica una gif animata a tuo piacere (ci sono più di dieci pagine di "cuori") nella cartella C:\;
- 6. Inserisci tra i preferiti nella cartella "utili" il sito <u>http://www.compart-multimedia.com/virtuale/it/;</u>
- 7. Visita un monumento a piacere, tenendo premuto il tasto sinistro del mouse dentro una figura;
- 8. Inserisci tra i preferiti nella cartella "utili" il sito <u>www.nasa.gov</u> e osserva un filmato su un pianeta a tuo piacere;
- 9. Inserisci tra i preferiti nella cartella "utili" il sito <u>www.paginebianche.it</u> e digita il nome di un tuo conoscente e cerca il suo numero di telefono;
- 10. Inserisci tra i preferiti nella cartella "utili" il sito <u>www.sapere.it</u> e digita gatto nella casella di ricerca;
- 11. Inserisci tra i preferiti nella cartella "utili" il sito <u>www.poste.it</u> e cerca in "altri servizi on-line" la pagina dei telegrammi;
- 12. Inserisci tra i preferiti nella cartella "utili" il sito <u>www.automobili.com</u> e, nella casella "cerca gratis la tua auto", clicca fiat cinquecento nei due menu a cascata;
- 13. Inserisci tra i preferiti nella cartella "utili" il sito <u>www.atm-mi.it/giromilano</u> e calcola il percorso da "lorenteggio" numero "12" a "piemonte" numero "1". Adesso leggi tutto il percorso;
- 14. Inserisci tra i preferiti nella cartella "utili" il sito <u>www.lastminute.it;</u>
- 15. Completa così le caselle per scegliere un volo: partenza "milano" il 19 giugno, destinazione "napoli" il 26 giugno qualsiasi orario;
- 16. Inserisci tra i preferiti nella cartella "utili" il sito <u>www.directline.it</u> e calcola on-line il preventivo di assicurazione per la tua automobile;
- 17. Inserisci tra i preferiti nella cartella "utili" il sito <u>www.hotels.com</u> e cerca un hotel a Roma per la settimana dall'8 al 15 luglio per una famiglia di 3 persone (due adulti e un bambino);
- 18. Inserisci tra i preferiti nella cartella "utili" il sito <u>www.tuttocitta.it</u> e ricerca il percorso per andare da Martano a Maglie. Copia poi il percorso su un file di word;
- 19. Ripeti la ricerca selezionando il percorso pedonale;
- 20. Chiudi il programma Internet Explorer.

Esercizio su "Ricerche in internet"

- 1. Apri il programma Internet Explorer;
- 2. Inserisci come pagina iniziale il sito <u>www.google.it;</u>
- 3. Inserisci tra i preferiti nella cartella "utili" il sito <u>www.adobe.com;</u>
- 4. Seleziona "Italy" nella mascherina in alto e cerca l'ultima versione del software "adobe acrobat reader";
- 5. Inserisci tra i preferiti nella cartella "utili" il sito <u>www.winzip.com</u> e simula di scaricare la versione di "valutazione" del software (download evaluation);
- 6. Inserisci tra i preferiti nella cartella "utili" il sito <u>www.rarlab.com</u> e cerca la pagina dei download (il tuo obiettivo è quello di simulare di scaricare il software winrar);
- 7. utilizza il bottone cerca sulla barra degli strumenti standard del browser e cerca "case val aosta";
- 8. Collegati al motore di ricerca italiano Yahoo <u>www.yahoo.it;</u>
- 9. Inserisci il motore di ricerca nell'elenco dei siti preferiti;
- 10. Devi cercare informazioni relative a Sanremo 2012;
- 11. Devi raffinare la ricerca. L'obiettivo è quello di trovare un elenco di siti che parlino dei conduttori di Sanremo 2012;
- 12. Quando hai trovato un sito interessante, salva la pagina web sul disco rigido;

- 13. Collegati al motore di ricerca Altavista <u>www.altavista.it;</u>
- 14. Inserisci il motore di ricerca nell'elenco dei siti preferiti;
- 15. Devi cercare informazioni relative al vincitore di Sanremo 2012;
- 16. Collegati al motore di ricerca Google <u>www.google.it</u> cliccando sulla icona con la casa, nella barra dei pulsanti standard;
- 17. Inserisci il motore di ricerca nell'elenco dei siti preferiti.
- 18. Devi cercare un'immagine di Edoardo de Filippo su internet, pertanto cliccherai su "immagini" in alto (sopra la mascherina di ricerca) e digiterai "Edoardo de Filippo". Salva una delle immagini trovate;
- 19. Salva, con formato testuale, la pagina web visualizzata a video in C:\;
- 20. Chiudi il programma Internet Explorer.

Esercizio su "posta elettronica"

- 1. Apri il programma Outlook Express (Windows Mail);
- 2. Attiva la cartella della posta in arrivo;
- 3. Crea un nuovo messaggio: inserisci nel campo A: l'indirizzo di un amico preso dalla rubrica; nel campo Oggetto: Usciamo? E digita poi il corpo del testo;
- 4. Esegui il controllo ortografico del messaggio;
- 5. Assegna una priorità alta;
- 6. Allega al messaggio un'immagine scaricata da internet;
- 7. Invia il messaggio;
- 8. Simula la stampa del messaggio che hai inviato;
- 9. Apri la cartella Posta in arrivo. Segna come da leggere il primo messaggio e contrassegna il secondo rispondi a quest'ultimo messaggio digitando il testo "tutto ok";
- 10. Crea la regola: sposta le mail inviate da Antonio Cazzato nella cartella ECDL della posta in arrivo;
- 11. Visualizza i messaggi presenti in posta in arrivo in modo decrescente rispetto alla data;
- 12. Opera sul pulsante Invia/Ricevi per scaricare tutti i messaggi;
- 13. Apri un messaggio con allegato e salva l'allegato nella cartella Documenti;
- 14. Inoltra il messaggio ad un tuo amico;
- 15. Chiudi il programma di posta.